## 講習申込手順

手順1

MSTCホームページを開く

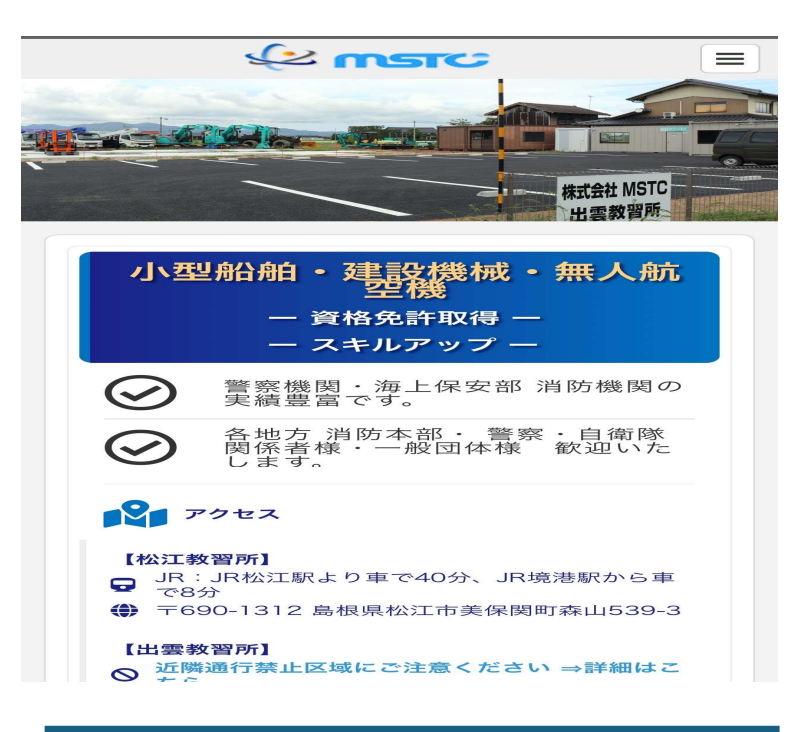

手順2 定期講習申込タッチすると講習申込のリンクにいく ※PCやiPad等は上側。スマートフォンはトップページ をスクロールし下側にあります。

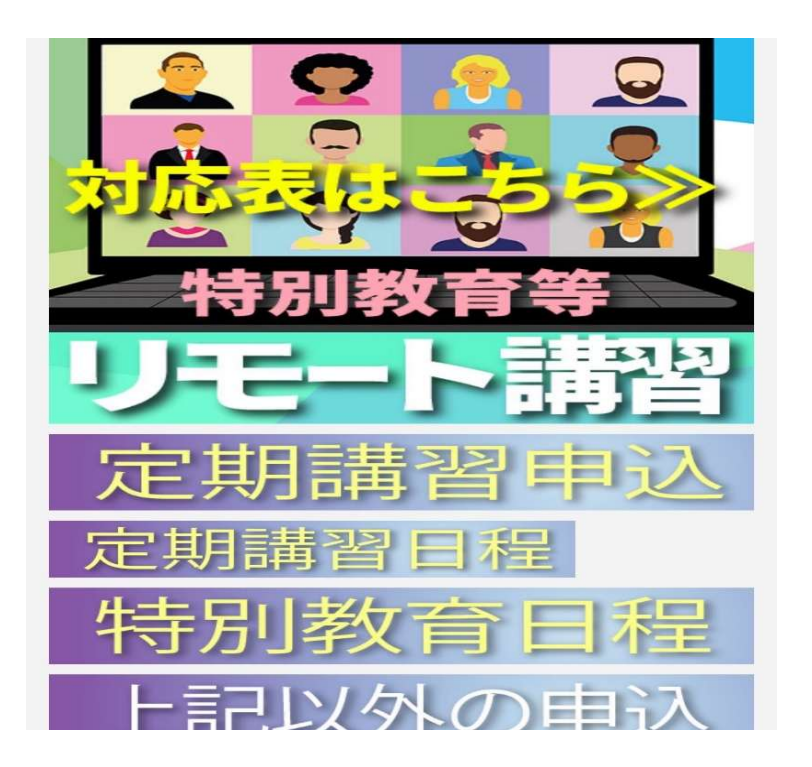

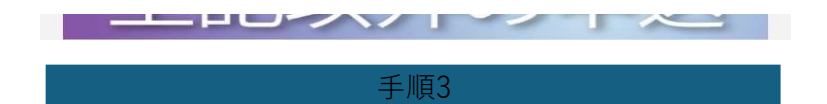

申込講習をタッチして選択

| 田永羊言                                            | 予                    | 府      | カ    | レンダー |
|-------------------------------------------------|----------------------|--------|------|------|
| <b>高所作業車運転</b><br>新規および免除申                      | 法 <b>技能講習</b><br>申請者 | 4/26~- | 4/27 | 出雲校  |
| <b>高所作業車運転</b><br>受講資格                          | 技能講習                 | 5/7~5  | /8 浜 | 田校   |
| 1.特になし 講                                        | 習時間数                 | 17時間   |      |      |
| 2.以下該当者 講                                       | 習時間数                 | 14時間   |      |      |
| <b>高所作業車運転</b><br>新規および免除申<br><del>予約</del> 受付中 | 法 <b>技能講習</b><br>目請者 | 5/26~  | 5/27 | 出雲校  |
| 高所作業車運転<br>新規および免除申<br>予約受付中                    | 法 <b>技能講習</b><br>目請者 | 5/28-5 | /29  | 松江校  |
| <b>高所作業車運転</b><br>新規および免除申                      | <b>技能講習</b><br>書請者   | 6/20~  | 6/21 | 出雲校  |

手順4

ゲスト予約又はログイン予約

| Abore<br>高所作業車運転技能講習 5/26~5/27 出雲体<br>*****<br>新規および免除申請者<br><b> 子約に関しての注意事項</b><br>Phの目時まで<br>そかンセル<br>予約日時まで<br>Jビュー                                                                                                    | 詳細                               | 予約   |                       | カレンダー |     |
|----------------------------------------------------------------------------------------------------|----------------------------------|------|-----------------------|-------|-----|
| <section-header><section-header><section-header><section-header><section-header><section-header><section-header><section-header><section-header><section-header></section-header></section-header></section-header></section-header></section-header></section-header></section-header></section-header></section-header></section-header> | 予約受付中<br>高所作業車運転<br>★★★★★        | 技能講習 | 5/26~                 | 5/27  | 出雲校 |
| 予約に関しての注意事項         日程変更         予約日時まで         キャンセル         予約日時まで         レビュー         4.8         ************************************                                                                                                    | 新規および免除                          | 申請者  |                       |       |     |
| <ul> <li>予約日時まで</li> <li>キャンセル</li> <li>予約日時まで</li> <li>レビュー</li> <li>4.8</li> <li>4.5</li> <li>5</li> <li>5</li> <li>1</li> </ul>                                                                                                    | 予約に関しての注                         | 意事項  |                       |       |     |
| ийана бала бала бала бала бала бала бала б                                                                                                    | 予約日時まで<br><b>キャンセル</b><br>予約日時まで |      |                       |       |     |
| 4.8<br>*****                                                                                                    | レビュー                             |      |                       |       |     |
| ゲフレス的                                                                                                    | 4.8                              |      | 5<br>4<br>3<br>2<br>1 | -     | _   |
| シストンポリ                                                                                                    |                                  | ゲスト  | 予約                    |       |     |

| 個人受講の場合 個人名<br>会社複数人受講の場合 会社名<br>戻る mstc<br>1.日時選択 2.55名体情報<br>2025/05/26(月)<br>08:00 - 18:05<br>C<br>TEP 2<br>た客様情報<br>世 (必須) 名 (必須)<br>高根 松江<br>電話番号 (必須)<br>000000000<br>(-ルアドレス (必須)<br>info_mstc@yahoo.co.jp<br>025/05/26(月) 08:00-18:05<br>子約確認                                                                                                    |               | 手            | 順5      |                    |    |
|----------------------------------------------------------------------------------------------------|---------------|--------------|---------|--------------------|----|
| 会社複数人受講の場合 会社名<br><b>反る</b> mstc<br>1.日時選択 2.5客様情報<br>2025/05/26(月) 08:00 - 18:05<br>TEP 2<br><b>5客様情報</b><br>(必須) & (必須)<br>高根 私江<br>電話番号 (必須)<br>000000000<br>(-ルアドレス (必須)<br>info_mstc@yahoo.co.jp<br>025/05/26(月) 08:00-18:05<br><b>予約確認</b><br><b>5</b> 約確認<br><b>5</b> 約確認<br><b>5</b> 約完了後手順5記載の<br><b>5</b> 約確認<br><b>5</b> 約確認<br><b>5</b> 約 (1)0 (2)(5)(5)(5)(6) (2)(6) (2)(5)(5)(6) (2)(6) (2)(5)(6) (2)(6) (2)(6) (2)(6) (2)(6) (2)(6) (2)(6) (2)(6) (2)(6) (2)(6) (2)(6) (2)(6) (2)(6) (2)(6) (2)(6) (2)(6) (2)(6) (2)(6) (2)(6) (2)(6) (2)(6) (2)(6) (2)(6) (2)(6) (2)(6) (2)(6) (2)(6) (2)(6) (2)(6) (2)(6) (2)(6) (2)(6)(6) (2)(6)(6) (2)(6)(6) (2)(6) (2)(6)(6) (2)(6) (2)(6)(6) (2)(6)(6) (2)(6)(6) (2)(6)(6) (2)(6)(6) (2)(6)(6)(6)(6)(6)(6)(6)(6)(6)(6)(6)(6)(6) |               | ]人受講の場       | 合       | 個人名                |    |
| 戻る       mstc         1.日時選択       2.53客様信報         20255/05/26(月)       08:00 - 18:05         TEP 2       5名保様信報         方名味情情報       名(必須)         島根       松江         副根       松江         副根       松江         副根       松江         副根       松江         回00000000       〇00000000         (一ルアドレス(必須)       info_mstc@yahoo.co.jp         025/05/26(月) 08:00-18:05       予約確認         「野順6       野確定をタッチする。予約完了後手順5記載のシアドレス宛に講習詳細返信メールが直ぐ来ます         株習 株の予約が確定しました [mstc]       (かはたんま約         (中) かんたんま約       「町000000000                                                                                                    | 会             | 社複数人受講       | 構の場合    | 会社名                |    |
| 展る       mstc         1.日時選択       2.5客様信報         2025/05/26(月)<br>08:00 - 18:05       2         TEP 2       5客様情報         たる客様情報       2         第名       (必須)         島根       2         200000000       2         000000000       2         ペクリンドレス(必須)       2         info_mstc@yahoo.co.jp       予約確認         025/05/26(月) 08:00-18:05       予約確認         5       年順6         約確定をタッチする。予約完了後手順5記載のシアドレス宛に講習詳細返信メールが直ぐ来ます         報習 練習 様の予約が確定しました [mstc]         第前 2025/05/08 木曜日 23:04                                                                                                    |               |              |         |                    |    |
| 1.日時選択<br>2.忠宮様情報<br>2.225/05/26(月)<br>08:00 - 18:05<br>TEP 2<br><b>防客様情報</b><br>集(必須)<br>島根<br>低頌)<br>名(必須)<br>島根<br>松江<br>話話番号(必須)<br>000000000<br>ベールアドレス(必須)<br>info_mstc@yahoo.co.jp<br>025/05/26(月) 08:00-18:05<br><b>予約確認</b><br><b>下下し</b> ス宛に講習詳細返信メールが直ぐ来ます<br>東留線習様の予約が確定しました[mstc]<br>分前 2025/05/08 木曜日 23:04                                                                                                    | 戻る            | m            | stc     |                    |    |
| 2025/05/26(月)<br>08:00 - 18:05<br>TEP 2<br><b>防客様情報</b><br>重 (必須) 名 (必須)<br>島根 松江<br>電話番号 (必須)<br>000000000<br>ペールアドレス (必須)<br>info_mstc@yahoo.co.jp<br>025/05/26(月) 08:00-18:05<br>予約確認<br>予約確認<br>「下レス宛に講習詳細返信メールが直ぐ来ます<br>東智 練習 様の予約が確定しました [mstc]<br>分前 2025/05/05 未曜日 23:04<br>100000000000000000000000000000000                                                                                                    | 1.日時選択        | 2.お客様情報      |         |                    |    |
| 08:00 - 18:05                                                                                                    | 2025/05/:     | 26(月)        |         |                    |    |
| TEP 2<br><b>5 客様情報</b><br>重 (必須) 名 (必須)<br>島根 松江<br>電話番号 (必須)<br>00000000<br>ベールアドレス (必須)<br>info_mstc@yahoo.co.jp<br>025/05/26(月) 08:00-18:05                                                                                                    | 08:00 - 18    | :05          |         | •                  | 0  |
| TEP 2         お客様情報         重       (必須)         島根       松江         電話番号(必須)       00000000         (ヘルアドレス(必須)       info_mstc@yahoo.co.jp         025/05/26(月) 08:00-18:05       予約確認         「手順6         約確定をタッチする。予約完了後手順5記載の         アドレス宛に講習詳細返信メールが直ぐ来ます         東習線習様の予約が確定しました [mstc]         沖ムたたん素約                                                                                                    |               |              |         |                    |    |
| ま(必須)         名(必須)           島根         松江           電話番号(必須)         00000000           00000000         (必須)           info_mstc@yahoo.co.jp         アドレス(必須)           025/05/26(月) 08:00-18:05         予約確認           「手順6         約確定をタッチする。予約完了後手順5記載の>           アドレス宛に講習詳細返信メールが直ぐ来ます         東智 棟の予約が確定しました [mstc]           中はたちろ約         「第007時」                                                                                                    |               | +17          |         |                    |    |
| <ul> <li>(必須)</li> <li>島根</li> <li>松江</li> <li>話番号(必須)</li> <li>000000000</li> <li>(ヘルアドレス(必須)</li> <li>info_mstc@yahoo.co.jp</li> <li>025/05/26(月) 08:00-18:05</li> <li>予約確認</li> <li>5約確認</li> </ul>                                                                                                    | お各体情          | 辛区           |         |                    |    |
| 島根<br>私江<br>■話番号(必須)<br>000000000<br>ペールアドレス(必須)<br>info_mstc@yahoo.co.jp<br>025/05/26(月) 08:00-18:05<br>予約確認<br>予約確認                                                                                                    | 生(必須)         |              | 名(必須    | i)                 |    |
| ■話番号 (必須)<br>00000000<br><-ルアドレス (必須)<br>info_mstc@yahoo.co.jp<br>025/05/26(月) 08:00-18:05<br>予約確認                                                                                                    | 島根            |              | 松江      |                    |    |
| 000000000<br><ールアドレス (必須)<br>info_mstc@yahoo.co.jp<br>025/05/26(月) 08:00-18:05<br>子約確認                                                                                                    | 電話番号(必須)      |              |         |                    |    |
| <ul> <li>(必須)</li> <li>info_mstc@yahoo.co.jp</li> <li>025/05/26(月) 08:00-18:05</li> <li>予約確認</li> <li>手順6</li> <li>約確定をタッチする。予約完了後手順5記載の&gt;<br/>アドレス宛に講習詳細返信メールが直ぐ来ます</li> <li>東習 練習 様の予約が確定しました [mstc]</li> <li>分前 2025/05/08 木曜日 23:04</li> </ul>                                                                                                    | 0000000       | C            |         |                    |    |
| info_mstc@yahoo.co.jp<br>025/05/26(月) 08:00-18:05<br>子約確認<br>5%的確定をタッチする。予約完了後手順5記載の<br>アドレス宛に講習詳細返信メールが直ぐ来ます<br>東習 練習 様の予約が確定しました [mstc]<br>分前 2025/05/08 木曜日 23:04                                                                                                    | メールアドレス       | (必須)         |         |                    |    |
| 025/05/26(月) 08:00-18:05<br><u>手順6</u><br>約確定をタッチする。予約完了後手順5記載のシ<br>アドレス宛に講習詳細返信メールが直ぐ来ます<br>東習 練習 様の予約が確定しました [mstc]<br>分前 2025/05/08 木曜日 23:04                                                                                                    | info_mstc@    | )yahoo.co.jp |         |                    |    |
| 025/05/26(月) 08:00-18:05<br><u>手順6</u><br>約確定をタッチする。予約完了後手順5記載のシ<br>アドレス宛に講習詳細返信メールが直ぐ来ます<br>東習 練習 様の予約が確定しました [mstc]<br>分前 2025/05/08 木曜日 23:04                                                                                                    |               |              |         |                    |    |
| <u>手順6</u><br>約確定をタッチする。予約完了後手順5記載のシ<br>アドレス宛に講習詳細返信メールが直ぐ来ます<br>東習 練習 様の予約が確定しました [mstc]<br>分前 2025/05/08 木曜日 23:04                                                                                                    | 2025/05/26(月) | 08:00-18:05  |         | 予約確認               | Ņ  |
| <u>手順6</u><br>約確定をタッチする。予約完了後手順5記載の<br>アドレス宛に講習詳細返信メールが直ぐ来ます<br>東習 練習 様の予約が確定しました [mstc]<br>分前 2025/05/08 木曜日 23:04                                                                                                    |               |              |         |                    |    |
| 約確定をタッチする。予約完了後手順5記載のメ<br>アドレス宛に講習詳細返信メールが直ぐ来ます<br>東習 練習 様の予約が確定しました [mstc]<br>分前 2025/05/08 木曜日 23:04                                                                                                    |               | ŧ            | 画6      |                    |    |
| アドレス宛に講習詳細返信メールが直ぐ来ます<br>東習 練習 様の予約が確定しました [mstc]<br><sup>分前 2025/05/08 木曜日 23:04</sup>                                                                                                    | 約確定をタッ        | ,<br>ノチする。予  | ·約完了很   | 後手順5記載の            | ×  |
| 東習 練習 様の予約が確定しました [mstc]<br><sup>分前 2025/05/08 木曜日 23:04</sup>                                                                                                    | アドレス宛         | こ講習詳細述       | 夏信メー.   | ルが直ぐ来ま             | す。 |
| 東習 練習 様の予約が確定しました [mstc]<br><sup>分前 2025/05/08 木曜日 23:04</sup>                                                                                                    |               |              |         |                    |    |
| 分前 2025/05/08 木曜日 23:04                                                                                                    | 東習 練習 様       | の予約が確        | 定しま     | した [mstc]          |    |
| • かんたん子約                                                                                                    | 分前 2025/05/08 | 3 木曜日 23:04  |         |                    |    |
| サント・たち、子、約                                                                                                    |               |              | _       |                    |    |
|                                                                                                    |               | ・ かんたん予      | 税 現在の予約 | TATRO              |    |
|                                                                                                    |               | アンクビューションのにん | 1C 80   | マトレーニング (60<br>-ス) |    |

練習 練習 様

下記の通り、サービスの予約を確定しました。

◆予約番号: 91444138

◆提供者: mstc

◆予約日時:
 2025年05月26日(月)08:00~18:05(予約人数:1)
 Googleカレンダーに追加

◆ご予約サービス: 高所作業車運転技能講習 5/26~5/27 出雲校 https://coubic.com/mstc/1784325

高所作業車運転技能教習のご案内

予約完了。持参物を持ち現地にて講習受講